# POUR ALLER SUR LE SITE DU CNED Ma classe à la maison

# Aller sur le lien ci-dessous www.cned.fr > maclassealamaison

Sur la page d'accueil, cliquer sur : L'école primaire (de la petite section de maternelle au CM2)

Vous allez avoir cette page d'inscription

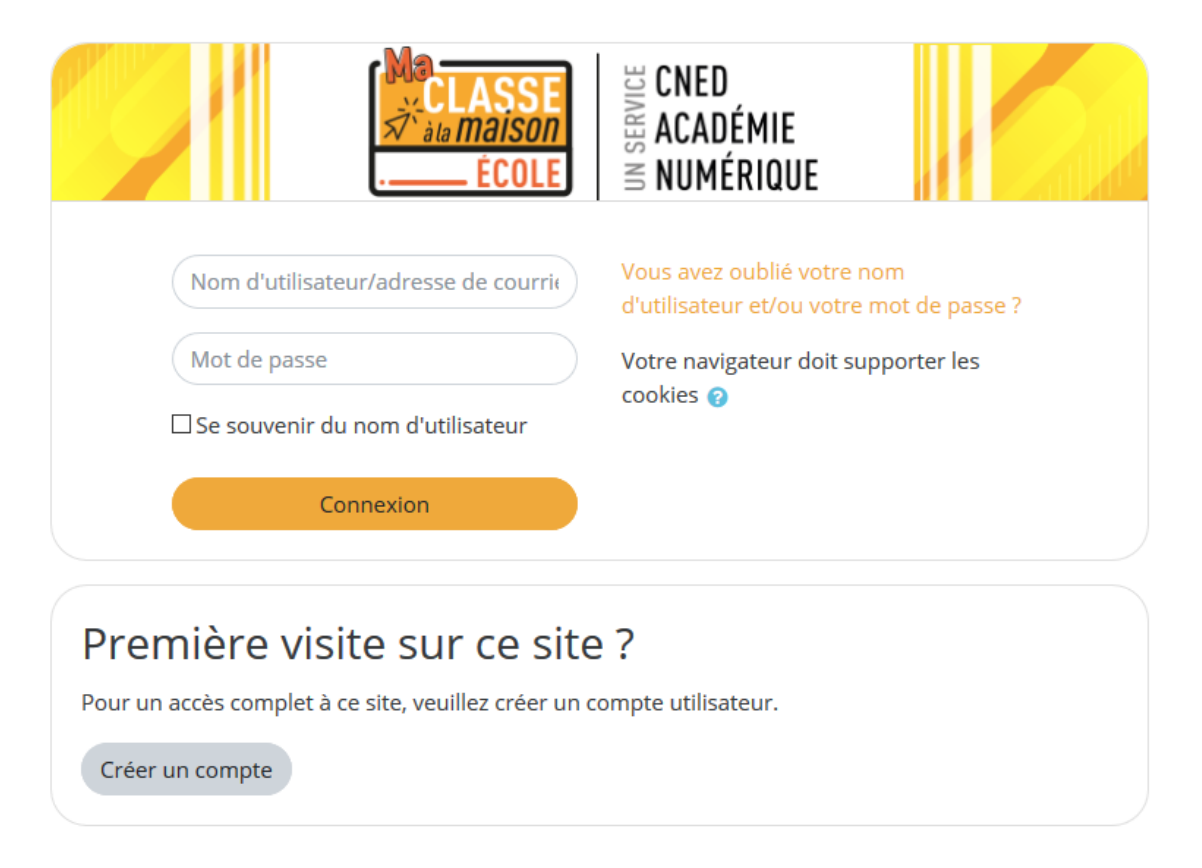

Vous devez cliquer sur créer un compte dans la rubrique première visite sur ce site ?

## Puis vous devez cliquer sur **J'accepte les conditions d'utilisation**

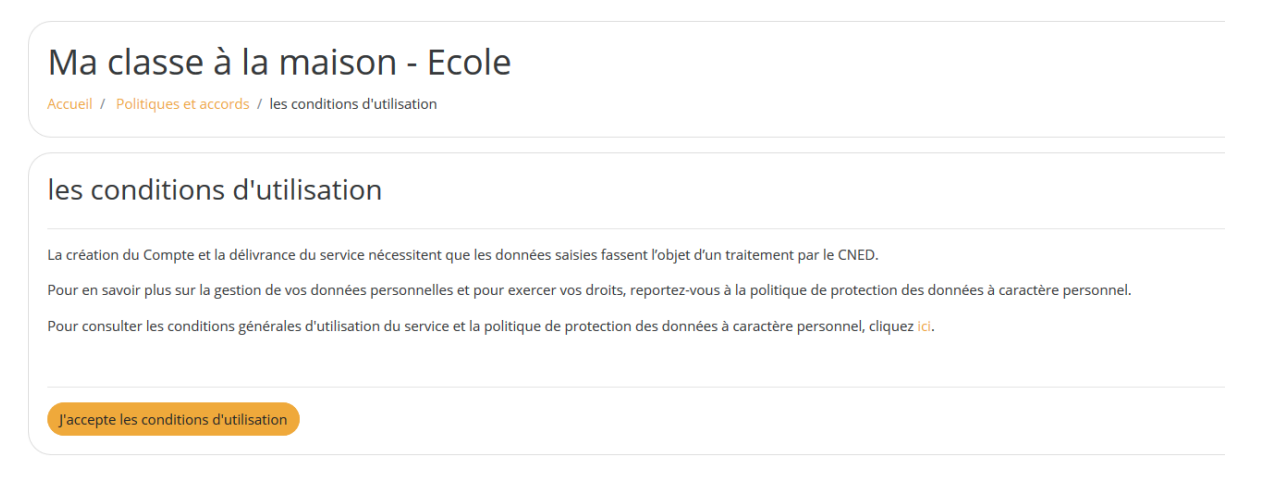

### Une nouvelle fenêtre s'ouvre avec ce tableau d'inscription :

|                                         | CLASSE<br>CLASSE<br>CLASSE<br>CLASSE<br>CNED<br>S ACADÉMIE<br>S ACADÉMIE<br>S NUMÉRIQUE                                                                                                    |
|-----------------------------------------|----------------------------------------------------------------------------------------------------|
| louveau compte                          |                                                                                                    |
| Créer un compte                         |                                                                                                    |
| Nom d'utilisateur                       | •                                                                                                    |
|                                         | Le mot de passe doit comporter au moins 8 caractère(s), au moins 1 chiffre(s), au moins 1 minuscule(s), au<br>moins 1 majuscule(s), au moins 1 caractère(s) non-alphanumérique(s) tels que *, - ou #                         |
| Mot de passe                            | 0                                                                                                    |
| Pays                                    | • France +                                                                                                    |
|                                         | Dans le cas de la France, sélectionnez votre académie                                                                                                    |
| Académie (pour la France<br>uniquement) | ● Autre \$                                                                                                    |
| Profil utilisateur                      | • Élève +                                                                                                    |
|                                         | Pour des raisons légales l'email à renseigner doit être celui d'un des parents.<br>Pour les enseignants en France, veuillez utiliser votre adresse académique<br>Il est recommandé de ne pas utiliser d'adresse e-mail Yahoo |
| Adresse de courriel                     | 0                                                                                                    |
| Courriel (confirmation)                 | 0                                                                                                    |
| Prénom                                  | 0                                                                                                    |
| Nom                                     | 0                                                                                                    |
| e formulaire comprend des ch            | Créer mon compte Annuler                                                                                                    |

#### Vous devez remplir toutes les zones et mettre élève comme profil d'utilisateur

Et cliquer sur la case orange créer mon compte